# ネット加入手順マニュアル

全国子ども会連合会ホームページをネットで検索します。お気に入りに入れてある方は、そのまま全国子ども会連合会 ホームページに進んでください。

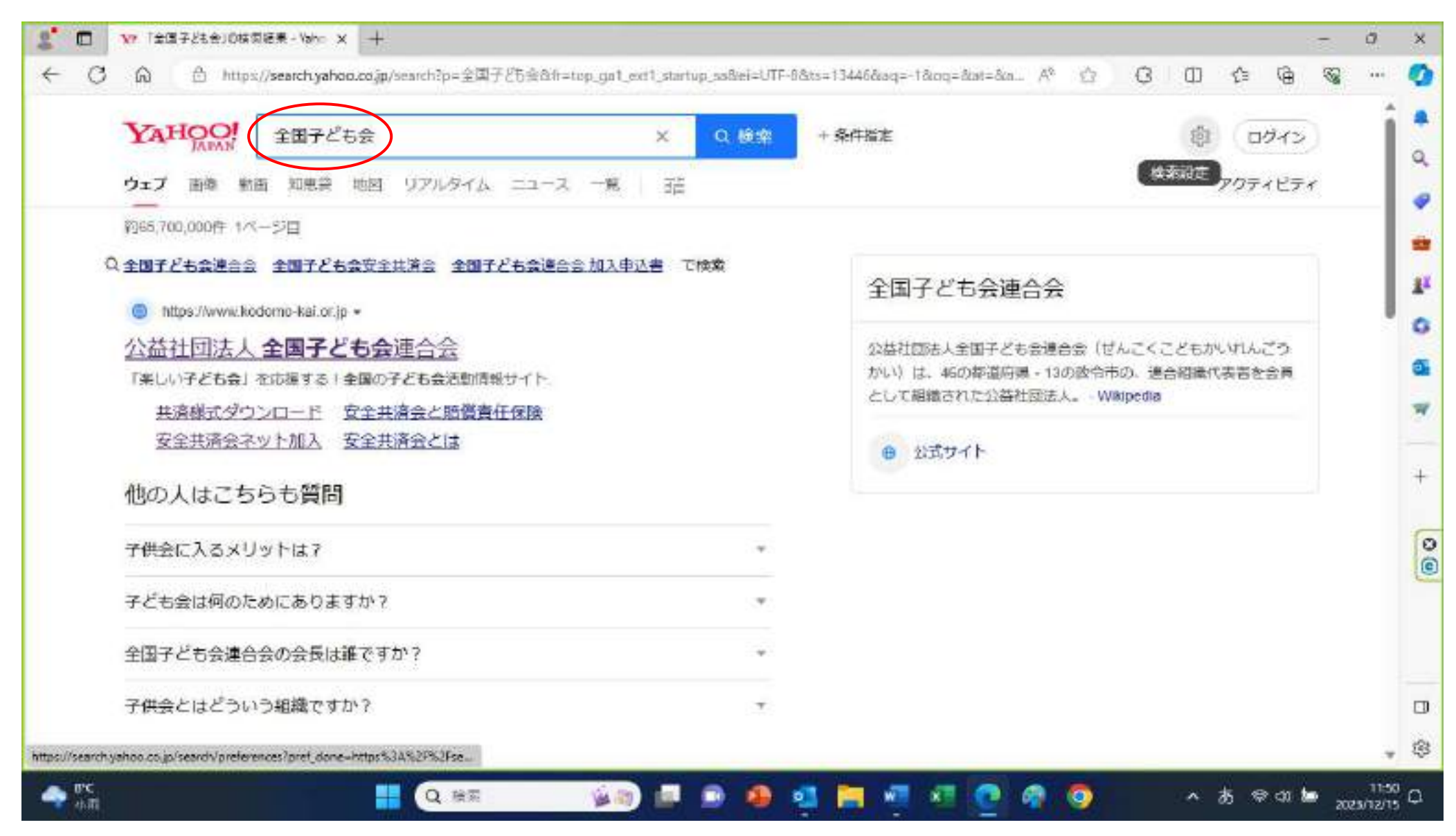

トップページの右側のメニューに「安全共済会ネット加入」がありますので、クリックしてください。

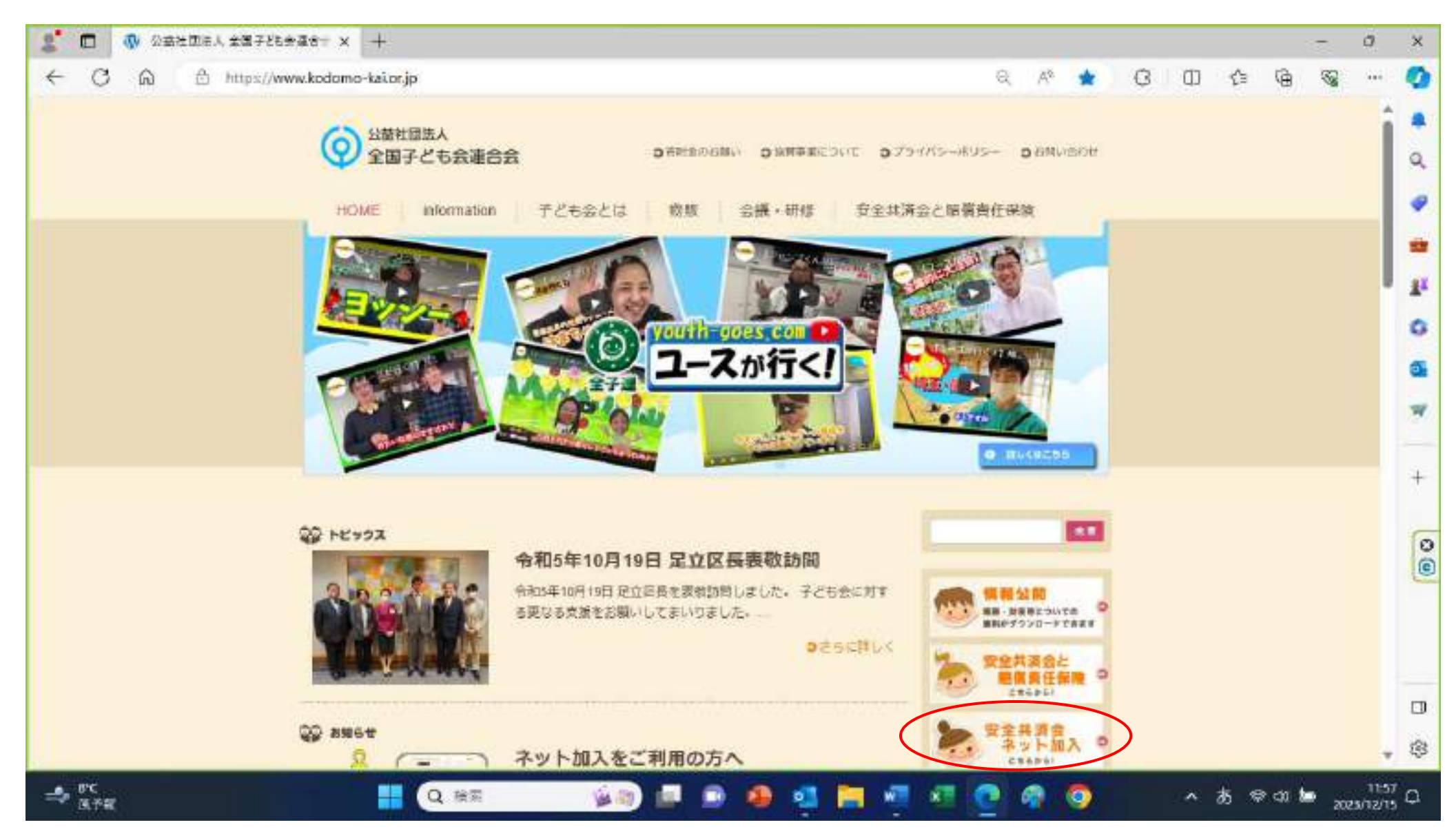

安全共済会ネット加入の画面に行きますので、「新規登録」のボタンをクリックしてください。

昨年度ネット登録をしていても、初回は新規登録です。

1回登録を済ませた後は、ログイン画面から、登録した ID・パスワードを入力すれば入れます。

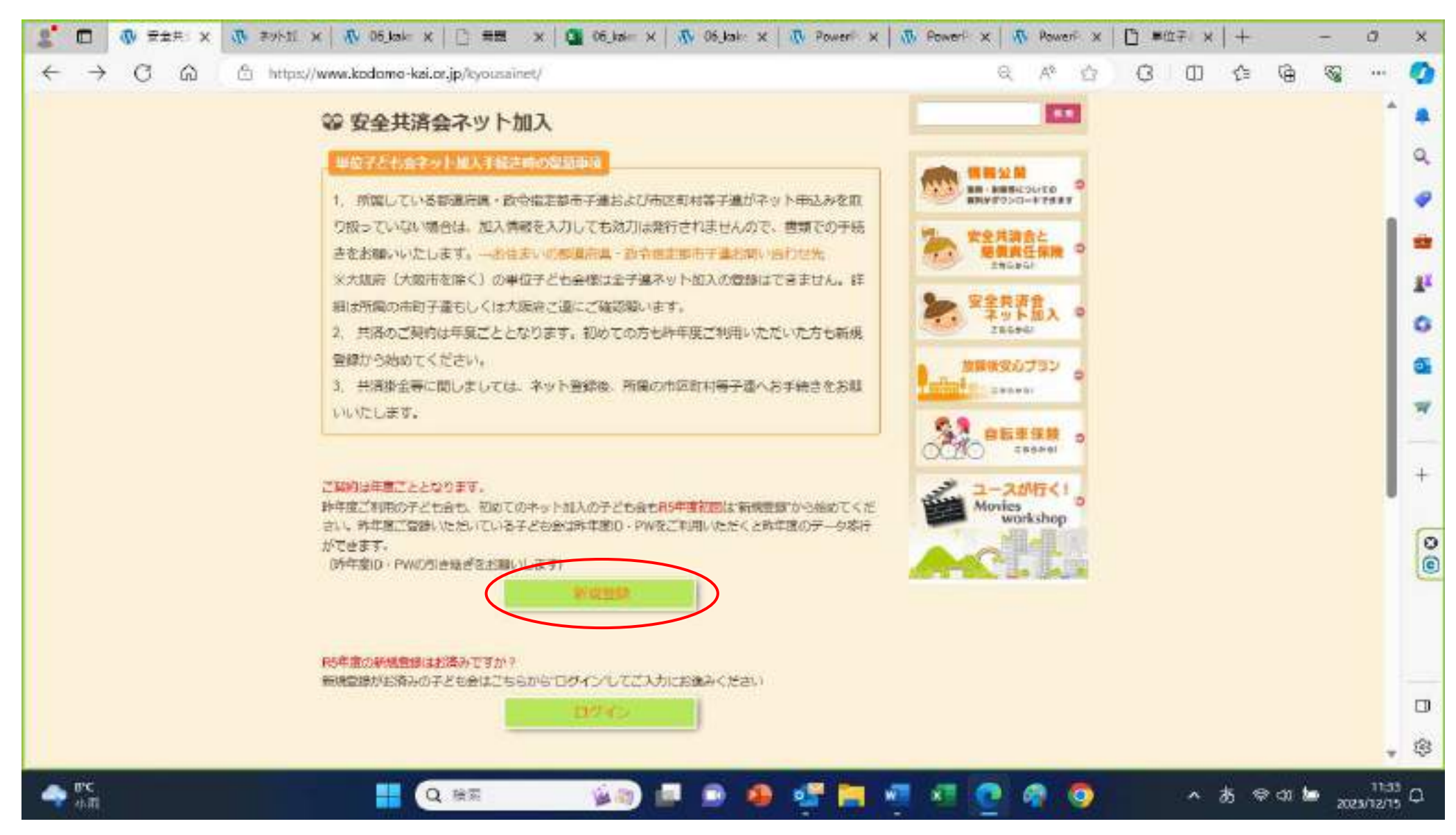

#### 連絡用メールアドレスを入力します。

普段使用しているパソコンで送受信しているメールアドレスを入力します。

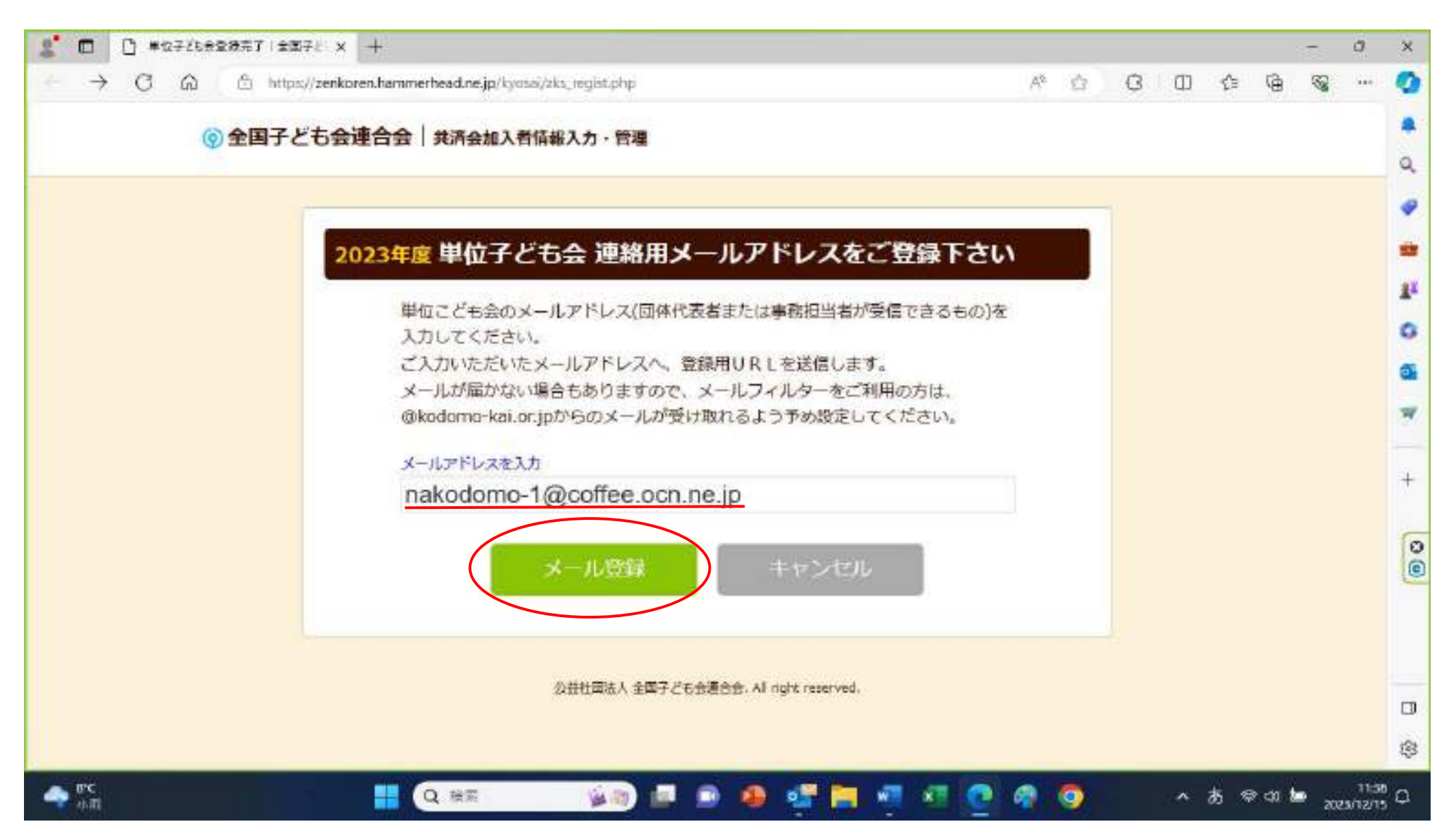

「ご入力いただいたメールアドレスに登録用の URL を送信しました」という画面に切り替わるので

メールアプリを開いてください。

3時間以内とあるので、団体登録だけすぐやってしまいましょう。

| C 🖓 🏠 https://zenkoren.hammerhead.ne.jp/kyosai/zks_regist.php                  |    |                |   |   |    |   | 100   | ×   |
|--------------------------------------------------------------------------------|----|----------------|---|---|----|---|-------|-----|
|                                                                                | As | $\dot{\Omega}$ | 3 | Φ | ¢э | ø | <br>- | 0   |
| ② 全国子ども会連合会   共済会加入者情報入力・管理                                                    |    |                |   |   |    |   |       | ٩   |
|                                                                                |    |                |   |   |    |   |       | 0   |
|                                                                                |    | - 12           |   |   |    |   |       | -   |
| 2023年度単位子ども会情報の登録                                                              |    |                |   |   |    |   |       | 11  |
| ご入力いただいたメールアドレスに登録用のURIを送信しました。                                                |    |                |   |   |    |   |       | 0   |
| メールに記載のURLから単位子ども会情報の登録手続きを継続してください。                                           |    |                |   |   |    |   |       | 0   |
| URLの有効期限は3時間となります。                                                             |    |                |   |   |    |   |       | W   |
| メールが届かない場合は、メールアドレスが誤っているかメールフィルターにて当<br>システムからのメールが受け取れない設定がされている可能性があります。 正し |    |                |   |   |    |   |       | 4   |
| いメールアドレスのご確認および、@kodomo-kai.or.jpからのメールが受け取れ                                   |    |                |   |   |    |   |       | 2   |
| るように設定いただき、再度新規会員登録からやり直してください。 また、当方<br>から連絡したメールが迷惑メールフォルダ及びゴミ箱に自動的に振り分けられてい |    |                |   |   |    |   |       |     |
| る可能性もありますので、そちらもご確認ください。                                                       |    |                |   |   |    |   |       | 0   |
|                                                                                |    |                |   |   |    |   |       | (0) |
|                                                                                |    |                |   |   |    |   |       |     |
| 20世柱闻法人 至南于己も否認言意,All nght reserved.                                           |    |                |   |   |    |   |       |     |
|                                                                                |    |                |   |   |    |   |       | ۵   |
|                                                                                |    |                |   |   |    |   |       | \$  |

自動的に下記のようなメールが届いていますので、「登録専用 URL」をクリックします。 「登録専用 URL」は赤枠の部分です。(赤枠は実際のメールにはありません)

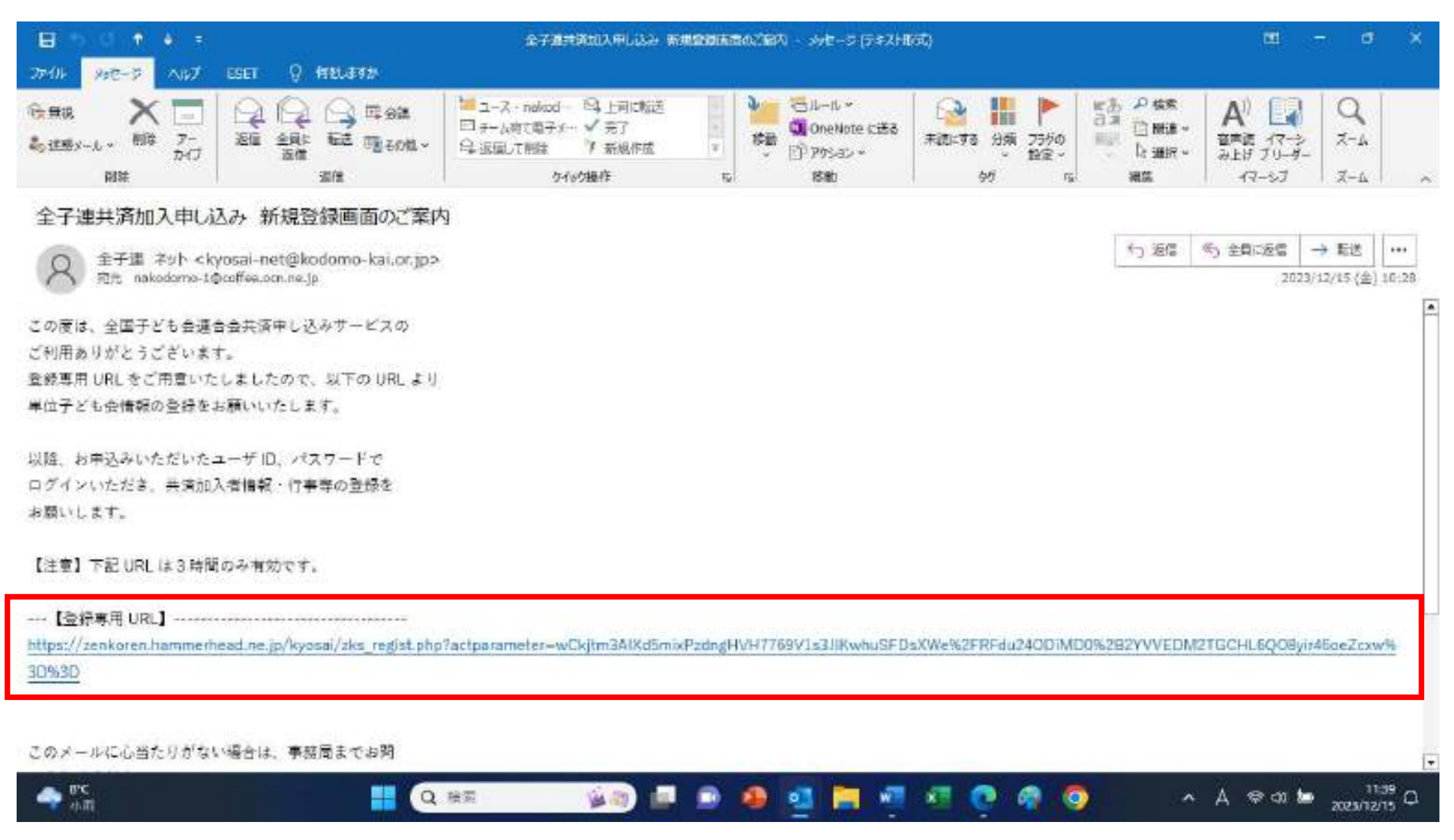

登録用画面に移ります。所属都道府県はプルダウンリストの中から「長野県」を選択します。

所属団体名は「一般社団法人長野県子ども会育成連合会」と表示されます。

### 契約者は単子連が所属している各市町村子ども会育成連絡協議会をプルダウンリストの中から選択してください。 以下、順に登録者情報を記入していってください。

| 🙎 🗖 🛛 🕼 完全共谋会中外加入一公田社区 🗙 📋 单位子ども未登禄完了(主席子と 🗙                  | D #0721892# #3721* × + - 0                                                                                                    | ×  |
|---------------------------------------------------------------|----------------------------------------------------------------------------------------------------|----|
| 🔶 🔿 🛱 https://zenkoren.hammerhead.ne.jp/kyosai/zks_regist.php | Pactparameter=tZd40g2RbOb9FNDosJNP6PhEICZZi%2FL R 🗛 🏠 🔂 🛈 🕼 🍘 😵 …                                                                                                    | Ø  |
| 🚽 237-258-868   Atab                                          | A BRANA BR                                                                                                    | 9  |
|                                                               |                                                                                                    |    |
| 2023年度 単位                                                     | 子ども会情報の登録                                                                                                    |    |
|                                                               |                                                                                                    | -  |
|                                                               | NETO NEW ADVITES                                                                                                    | 11 |
|                                                               | Procession and the second second | G  |
| (年6年7)                                                        | Add.B077.00666.000,24.000<br>[77:00044.000,24.000]                                                                                                    | 0  |
| Tps - 400 R23.00                                              |                                                                                                    | _  |
| man a statistic - Ad                                          |                                                                                                    | -  |
| METERS.                                                       |                                                                                                    | 4  |
| Par2408.127                                                   | *                                                                                                    | 2  |
| 148                                                           |                                                                                                    |    |
| Matter -                                                      |                                                                                                    | _  |
| 100                                                           |                                                                                                    | 00 |
| HACTE                                                         |                                                                                                    | Ce |
| Se-Harrison .                                                 | nakodomo-figicoffee ponine jo                                                                                                    |    |
| 2.48                                                          |                                                                                                    |    |
| 3-60325-3                                                     | 4.47285844170                                                                                                    |    |
|                                                               |                                                                                                    | 0  |
| -HE FARMAN                                                    | propulsion, Alexandro and a second and a second and a second and a second and a second and a second and a second                                                                                                    | \$ |
|                                                               | 10-00<br>Οκιτουκος 🖬 και 😵 🗛 🔶 🚱 🚱 💀 🔜 🔚 🖏 📾 🚭 📾 🍓                                                                                                    | a  |

最後に「ユーザ ID 」と「ユーザパスワード」を入力します。(半角英数字および@-\_.で8文字以上)

パスワードの確認の欄には「ユーザパスワード」と同じものをもう一度入力してください。

全ての登録者情報を入力したら、「次へ」をクリックしてください。入力してない部分があれば、「入力情報にエラーがあ ります。」という画面になりますので指示に従って入力し、再度「次へ」をクリックしてください。

| 🤮 🗖   🐠 安全共享竞争外级人一公田社区 🗙                                                                                                    | - C #0785+2#R7 = #          |                                                                |           | 10              | a                  | x   |
|----------------------------------------------------------------------------------------------------|-----------------------------|----------------------------------------------------------------|-----------|-----------------|--------------------|-----|
| - C 😡 🗄 https://zenkoren.ha                                                                                                    | mmerhead.ne.jp/kgosai/zks_m | egist.php?actparameter=tZd40g2RbOb9FNDosJNP6PhiElCZZi962FL 🔍 🗚 | \$ G O \$ | ≌ @ %           |                    | Ø   |
|                                                                                                    | 単位子ども会名(フリガ<br>ナ)           | ケンコレン                                                          |           |                 | ŕ                  | ٩   |
|                                                                                                    | 代表者                         | 宮澤渟治                                                           |           |                 |                    | 2   |
|                                                                                                    | 5/2 <b>0</b> 5              | 380-0936                                                       |           |                 |                    | 11  |
|                                                                                                    | 住所                          | 長野県長野市岡田町                                                      |           |                 |                    | 0   |
|                                                                                                    | 电压/终带                       | 026-225-0126                                                   |           |                 |                    | 0   |
|                                                                                                    | メールアドレス                     | nakodomo-1@coffee.ocn.ne.jp                                    |           |                 |                    | ×   |
|                                                                                                    | 2-710                       | 半角英数字态よび@で8文字以上<br>kenkoren2                                   |           |                 |                    | +   |
|                                                                                                    | ユ <del>−</del> ⊎//ス೮−ド      | 半角英数学迟上び回                                                      |           |                 |                    | 00  |
|                                                                                                    | バスワード種類                     |                                                                |           |                 |                    | 6   |
|                                                                                                    | ◎所属する市区町村子運が                | ない場合は、所属団体へお問い合わせください。                                         |           |                 |                    |     |
|                                                                                                    |                             | ※へ キャンセル                                                       |           |                 |                    |     |
|                                                                                                    | (D) (D) Die                 |                                                                |           |                 | io                 | \$  |
| SEMTENDTL13     SEB     SEB |                             |                                                                | 🧿 🔷 A     | @ dx <b>b</b> @ | 11:21<br>024/01/30 | , a |

入力した登録内容の確認画面になりますので、間違いなければ「登録」をクリックしてください。

訂正がある場合には、「再編集」をクリックしてください。

前の画面に戻りますので、修正してから再度「次へ」をクリックしてください。

| ← C @ ≜ https://zenkaren.hammerhead.ne.jp/ | kyosai/zks_regist.php?actparameter=tZd40g2RbOb9FNDosJNP6PhiEICZZr962FL 🔍 🗚 🖄 🔇 🔲 😭     | G S 🤇         |
|--------------------------------------------|----------------------------------------------------------------------------------------|---------------|
| 2023                                       | 渡 単位子ども会 登録内容確認                                                                        | * Q           |
| 2014/49-9-202<br>940/49-202<br>962/10-2-00 | にてく方向い。<br>WRL198年13 1期121 年のひゃのしてくぜきい。<br>14 1月19年21 年のソックしてください。 羽尾形に思う、データの用注はできます。 |               |
| 所编制语                                       | 向県 長野県                                                                                 |               |
| 所属团体                                       | 8. 長野県:一級社団法人長野県子ども会育成連合会                                                              | 1             |
| 2002                                       | 一般社団法人 長野湯子ども会育活達合会                                                                    | 0             |
| 学区:地                                       | 8名                                                                                     | 6             |
| 単位子ど                                       | 5 <del>2</del> 0-K                                                                     | *             |
| 単位子ど                                       | t会名 属于谦3                                                                               |               |
| 単位子ど                                       | 58名 (フリガナ) ケンコレン                                                                       | +             |
| 代表者                                        | 四連原語                                                                                   |               |
| 部後世界                                       | 380-0936                                                                               |               |
| GR                                         | 集野课 基野市 同田町                                                                            | 0             |
| 電話/勝用                                      | 026-225-0126                                                                           |               |
| メールア                                       | FLA nakodomo-1@coffee.ocn.ne.jp                                                        |               |
| a-#10                                      | konkoren2                                                                              |               |
| ユーザバ                                       | 27-F ·····                                                                             |               |
|                                            |                                                                                        |               |
|                                            | 商編集                                                                                    |               |
| 🔴 <sup>54</sup><br>En 📕 Q 1                | e 📃 🙀 🗈 🚇 💕 🐂 🖷 🖅 🙆 🥥 🔹 🗛 👳                                                            | ct× 🆢 11:28 ↔ |

登録完了の画面になりますので、引き続き「ログイン画面に移動」をクリックしてください。

加入手続きを後で行う場合には、「閉じる」でいったん終了してください。

終了後、ログインしたい時は、全子連のホームページ(3ページ)の「ログイン」をクリックすると、 2ページ後の画面になります。

| 2 🗖   🔿 🛱 🛨 🖉 🕹 🕹 🕹           | D #0785*2#RT 1#RF8 × D #0785#2#RT 1#878 × + - 0 ×                                                                                                    |         |
|-------------------------------|----------------------------------------------------------------------------------------------------|---------|
| - C 🗟 🗄 https://zenkoren.hamm | nerhead.ne.jp/kyosai/zks_regist.php?actparameter=tZd40g2RbOb9FNDosJNP6PhiElCZZr%2FL 🔍 🗚 🏠 ᠿ ᠿ 😭 🌚 🚥 🦿                                                                                                    | 5       |
| @ 全国子                         | 2 2 名会連合会   其消金加入者情報入力・管理                                                                                                    |         |
|                               |                                                                                                    | ,       |
|                               |                                                                                                    |         |
|                               | 2023年度 単位子ども会 登録完了                                                                                                    |         |
|                               | ざ入力いただいた情報の登録が完了致しました。                                                                                                    |         |
|                               | ご登録いただいたアドレスへメールを送信させていただきましたのでご確認ください。                                                                                                    | 1       |
|                               | メールが描かない場合は、お手数ですが下記電話にで全子達までご連絡ください。                                                                                                    |         |
|                               | 《全子連連結先:03-5319-1741》                                                                                                    | r       |
|                               |                                                                                                    |         |
|                               | t de la companya de la companya de la compan | ŝ       |
|                               |                                                                                                    |         |
|                               | 和数批研成人 金属了近年创建自己。All right manavaid.                                                                                                    |         |
|                               |                                                                                                    | 0       |
|                               |                                                                                                    | 9       |
|                               |                                                                                                    |         |
|                               |                                                                                                    |         |
|                               |                                                                                                    |         |
|                               |                                                                                                    | 80)<br> |
|                               | 19                                                                                                    | \$      |
| ⊖ src<br>≝n                   | 11-33 Q 🛤 🔥 🖉 🗗 💿 🥵 🚰 🤚 🐙 🗺 💽 🧖 🧿 🔹 🔺 🖉 💷 👘                                                                                                    |         |

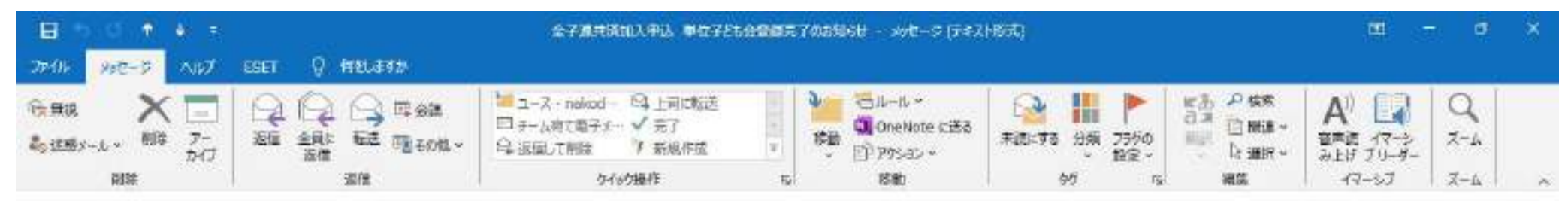

#### 全子連共済加入申込 単位子ども会登録完了のお知らせ

8

🔷 **ए**С कता

全子連 ネット < kyosai-net@kodomo-kai.or.jp> 宛元 nakodomo-t@coffee.com.ne.jp

この筐は、全国子ども会連合会共済申し込みサービスのご 利用ありがとうございます。 お申込みいただいた単位子ども会の登録が完了いたしま したので、お知らせいたします。

以降、お申込みいただいたユーザ ID、パスワードで ログインいただき、共済加入メンバー・行事等の登録を 行うことができます。

前属団体名:一般社団法人長野県子ども会育成連合会 共廃加入者:一般社団法人 長野県子ども会育成連合会

Q、稍雨

単位子ども会名:県子連 代表者名 : 宮藻液治 ユーザ ID : kenkoren パスワード: (ご登録いただいたもの)

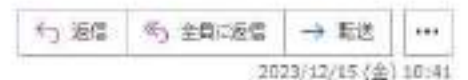

A Q 01 10

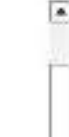

11:47

2025/12/15

0

🔒 💽 🔚 🐖 🥂 🕐

6

0

14 (1)

10

### ログイン画面になりますので、登録時に設定し入力した「ユーザ ID」と「ユーザパスワード」 を入力して、「ログイン」をクリックしてください。

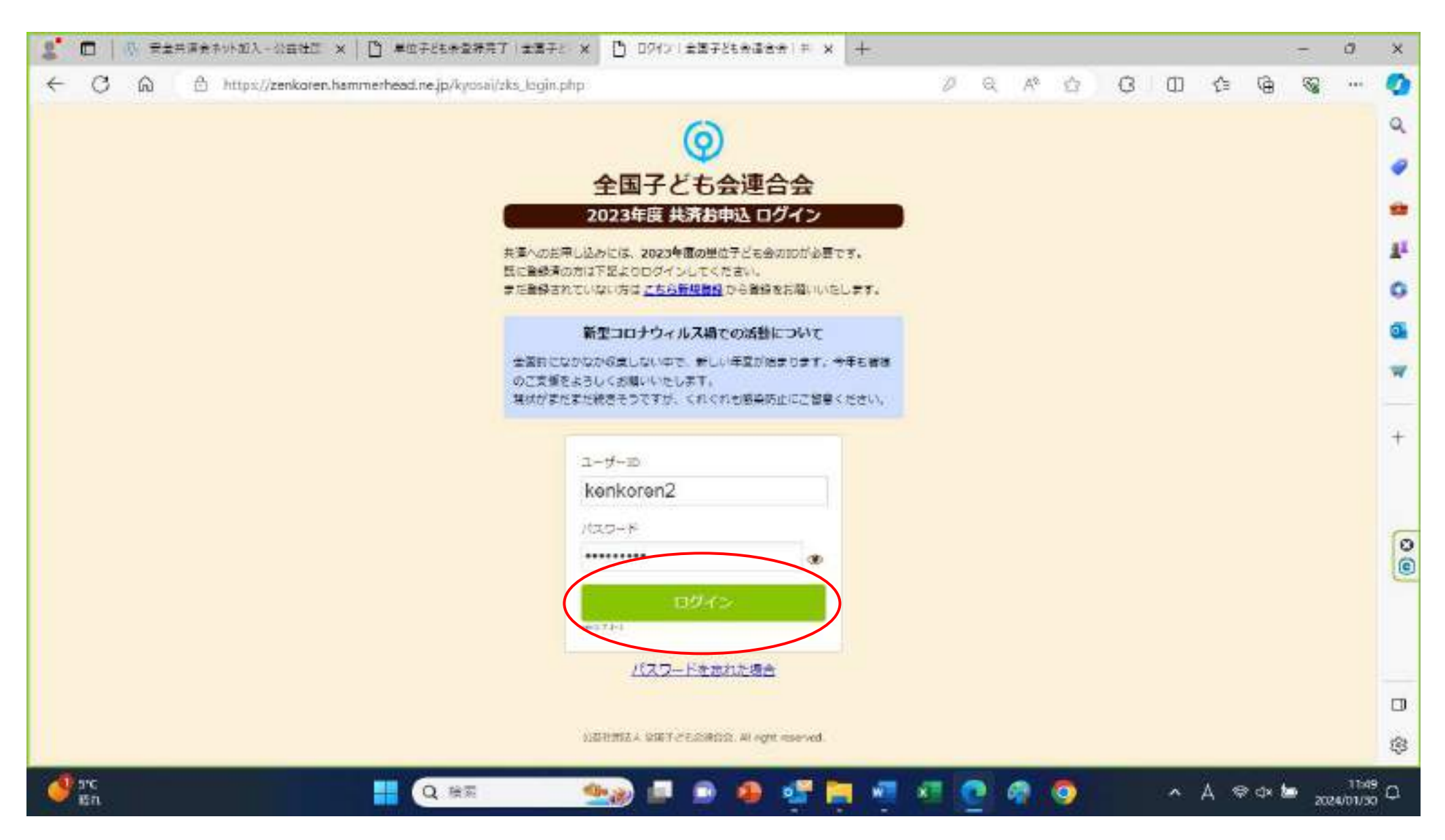

ログインすると、加入情報入力画面に移ります。「単位子ども会情報」「加入者情報」「年間行事」「日常定例活動」の4つ のタブがありますので、単位子ども会情報から見ていきます。すでに、登録するときに入力した他情報が入っています。

変更したい内容があれば「単位子ども会情報変更」をクリックして、変更してください。

パスワードを変更する必要があれば、「パスワード変更」をクリックして、変更してください。

| 2 □ · ① 章士共演会ネット加入-公益社団 ×    | 中位子ども会会接信報確認                                                                                                    | π≡ ×  +                     |               |   |   |   |   |   |    | 5 | 0 | ×  |
|------------------------------|----------------------------------------------------------------------------------------------------|-----------------------------|---------------|---|---|---|---|---|----|---|---|----|
| ← C බ ≜ https://zenkoren.han | mmerhead.ne.jp/kyosai/zks_pr                                                                                                    | of,php                      | Q             | A | 公 | 0 | Φ | ŝ | G. | 8 | - | ٩  |
|                              |                                                                                                    |                             |               | - |   |   |   |   |    |   | * | -  |
|                              | ▲単位子ども会情報                                                                                                    | 199 加入者資源 南洋關行事 同日常定约       | in the second |   |   |   |   |   |    |   |   | 1  |
|                              | and the second second s |                             |               |   |   |   |   |   |    |   |   |    |
|                              | 2023年度 県子)                                                                                                    | 恵 登録情報確認・変更                 |               |   |   |   |   |   |    |   |   | 2  |
|                              |                                                                                                    |                             | - 12          |   |   |   |   |   |    |   |   | -  |
|                              | 登録日                                                                                                    | 2023/12/15 10:40:53         |               |   |   |   |   |   |    |   |   | 1  |
|                              | 肥新日                                                                                                    | 2023/12/15 10:40:53         |               |   |   |   |   |   |    |   |   | 1  |
|                              | 所屬國体名                                                                                                    | 一般社団法人員期頃子とも会育成連合会          |               |   |   |   |   |   |    |   |   |    |
|                              | 网络雷                                                                                                    | 一般社団法人 鼻誘属子ども会育成連合会         |               |   |   |   |   |   |    |   |   | ľ  |
|                              | 学区·地区名                                                                                                    |                             |               |   |   |   |   |   |    |   |   | 8  |
|                              | 単位子ども会コード                                                                                                    |                             |               |   |   |   |   |   |    |   |   |    |
|                              | 単位子ども会名                                                                                                    | 终于建                         |               |   |   |   |   |   |    |   |   | 2  |
|                              | 代表君                                                                                                    | 宮原家治                        |               |   |   |   |   |   |    |   |   |    |
|                              | 新使器符                                                                                                    | 380-0936                    |               |   |   |   |   |   |    |   |   |    |
|                              | 住所                                                                                                    | 長期皇晨野走前田98-1                |               |   |   |   |   |   |    |   |   | 3  |
|                              | 电视/拼幕                                                                                                    | 026-225-0126                |               |   |   |   |   |   |    |   |   |    |
|                              | メールアドレス                                                                                                    | nakodomo-1@coffee.con.ne.jp |               |   |   |   |   |   |    |   |   |    |
|                              |                                                                                                    |                             |               |   |   |   |   |   |    |   |   | 1  |
|                              |                                                                                                    | 単位子ども会情報変更 パスワード変更          |               |   |   |   |   |   |    |   |   | 1  |
|                              |                                                                                                    |                             |               |   |   |   |   |   |    |   |   | Ĩ. |

次に「加入者情報」のタブをクリックして、加入者の登録をします。方法は3つあります。

1 昨年度ネット加入し、データを引き継ぐ場合は、赤丸の中「昨年度データの移行」をクリックしてください。 「昨年度代表者のユーザ ID を入力する」というダイアログが出てきますので、入力して読み込んでください。

| 2 🗖   💩 安全共通会ネット加入-公益社団 ×   🗅 単位子ども会会探究了(全面子に × 🕒 単位子ども会加入会会接(全面) × +                                                                         | - 0 >                        |
|----------------------------------------------------------------------------------------------------|------------------------------|
| C A https://zenkoren.hammerhéad.ne.jp/kyosai/zks_member.php                                                                                   | A & C O & G & 🤇              |
| ②全国子ども会連合会   共済会加入者情報入力・管理                                                                                                    | BØPOF                        |
| ▲ 単位子ども会情報 ■ 加入者情報 ● 年間行事 ● 日常:                                                                                                    | 定例活動                         |
| 2023年度 県子連 加入者登録                                                                                                    |                              |
| ↓加入者登録リスト 200<br>加入者合計:0人 (幼児:0 小学生:0 青枝生:0 大人:0)                                                                                             | データの移行                       |
| No. 氏名 性別 年齢 種別 保護者1 保護者2 備考 登録日 更現在、加入者は登録されていません。                                                                                           | 更新日                          |
| 注:共源用金等の支払いがないと、補助は、普通しません。<br>注: 1. たいについてついた。 たいがたい ロード こののに                                                                                |                              |
| *アップロードするためのフォーム(CSV形式)は <u>ごちち</u> からダウンロードできます。                                                                                             |                              |
| く扱ん情報の取り扱いについてう<br>本共活発和に関する個人情報は、公会社団地人全国子ども会社会会が共活行性の編集、本共活発的の銀行のために利用いたします。<br>また、上記の利用目的の通道に必要な認知りて、発展委託先、共済会の編集・大払いに関する部在先等に提升することがあります。 |                              |
|                                                                                                    | - ττ.<br>- Α φ αι the 1050 C |

2 「追加」(図では裏に隠れていて見えませんが赤丸の部分です)をクリックし、1人ずつ入力・登録する方法 追加をクリックすると「加入者情報の追加登録」画面が出ますので、必要事項を入力後に「保存」をクリックします。 1件ずつ追加する場合は「性別」の情報は入れなくても登録できましたが、「年齢」だけは入力が必要のようです。

| 2 🗖 🕼 Rangetykol-Weitz x 🗋 #@f81*           | £λæ⊈æit2∰3      | × +                               |           |        |                  |     |   |            | 3       | 7 | a    | × |
|---------------------------------------------|-----------------|-----------------------------------|-----------|--------|------------------|-----|---|------------|---------|---|------|---|
| ← ♂ ⋒ ≜ https://zenkoren.hammerhead.ne.jp/k | /osai/zks_membe | r.php                             |           | Q      | A <sup>®</sup> € | 3   | Ð | £'≊        | ø       | 8 | -    | 0 |
| ② 全国子ども会 連合会                                | 1 其消食加入者#       | 柳八方・管理 💮 🛲                        | alate     |        | 0/77             | 21- |   |            |         |   |      | ٩ |
|                                             | 加入省議務の          | 0.101215                          |           |        |                  |     |   |            |         |   |      |   |
| ▲ 単位子と                                      | 武名              | 長野次郎                              |           | 也的适胜   |                  |     |   |            |         |   |      |   |
|                                             | 15.91           | 0 <u>5</u> 0 <u>×</u>             |           |        |                  |     |   |            |         |   |      | - |
| 2023                                        | #34             | ※年齢は加入時期に整備なく、加入年)<br>満年時で入力ください。 | 度为4月1日第年の |        |                  |     |   |            |         |   |      | 0 |
| 加入者:                                        |                 | 10 👻                              |           | F-9088 |                  |     |   |            |         |   |      | 0 |
| 加入者合計                                       | 78 DI           | ○幼児 ●小学生 □中学生 □                   | 「高校生 ○大人  |        |                  |     |   |            |         |   |      | w |
| NO. 氏                                       | 69851           | 満択してください) ♥<br>全件 様素              |           |        |                  |     |   |            |         |   |      |   |
|                                             | (M.(M.M.)       | 進択してください ~                        |           |        |                  |     |   |            |         |   |      | + |
| C. BANKIN                                   | (Agence         | 2/F (558)                         | $\subset$ |        | )                |     |   |            |         |   |      |   |
| ± C9/75                                     |                 |                                   |           |        |                  |     |   |            |         |   |      | 0 |
| #2+2a-1                                     | <b>(6</b> 年     |                                   |           |        |                  |     |   |            |         |   |      | 0 |
|                                             |                 |                                   | ×         |        |                  |     |   |            |         |   |      |   |
|                                             |                 | $\sim$                            |           |        |                  |     |   |            |         |   |      |   |
|                                             |                 | 保存                                | キャンセル     |        |                  |     |   |            |         |   |      |   |
|                                             |                 | DERMIX OF TASSARDS                | en        |        |                  |     |   |            |         |   |      | 3 |
|                                             | 5.              |                                   |           | 0      |                  |     | ~ | <b>5</b> 9 | t de la |   | 1250 | n |

## 「保存」をクリックすると加入者情報画面の加入者登録リストに登録されます。

| 🙎 🗖 🕼 R#######WWA-WERE × [     | う 単位子!    | Et 🕂 11 /       | 1 T 2 2        | tiz     |                                    | × +      |                    |                                      |                                              |                                   |       |    |   |   |   |            |         | - | 0    | ×  |
|--------------------------------|-----------|-----------------|----------------|---------|------------------------------------|----------|--------------------|--------------------------------------|----------------------------------------------|-----------------------------------|-------|----|---|---|---|------------|---------|---|------|----|
| ← C @ ≜ https://zenkoren.hamme | erhead.ne | jp/kyo          | sai/zks        | (,me    | mber.                              | php?tz   | nget=r             | t_pinos                              | 8391                                         |                                   | Q     | As | ŝ | 0 | Φ | ŝ          | G)      | 8 | -    | 0  |
|                                |           |                 |                |         |                                    |          |                    |                                      |                                              |                                   |       | -  | - |   |   |            |         |   | - 4  | a  |
|                                | ▲單位       | 7253            | eian           |         | E                                  | B MAA    | 51819              |                                      | 自年間行奉                                        | 10 B¥2                            | 的活動   |    |   |   |   |            |         |   | 1    |    |
|                                | 202       | 3年度             | 87             | :通:     | 3 h0                               | 入者       | 88                 |                                      |                                              |                                   |       |    |   |   |   |            |         |   |      | *  |
|                                | L DBX     | 888             | リス             | -       | ést.                               |          |                    |                                      |                                              | <b>西</b> 软牛皮子-                    | -90巻行 |    |   |   |   |            |         |   |      | 0  |
|                                | 加入者       | 8it : 2         | r              | (80.72. | 10 M                               | ¥8 1     | +#1                | 0                                    | 生)0 末た(3)                                    |                                   |       |    |   |   |   |            |         |   |      | 0  |
|                                | No.       | 氏名              | 性類             | 年間      | 徵制                                 | 保護<br>者1 | 保護<br>者2           | 信君                                   | 聖師曰                                          | 更新日                               |       |    |   |   |   |            |         |   |      | w  |
|                                | 1         | 異野太<br>郎        |                | 40      | 大人                                 |          |                    |                                      | 2024/01/30<br>12:42:17                       | 2024/01/30<br>12:42:17            | 8     |    |   |   |   |            |         |   |      |    |
|                                | 2         | 英好次<br>10       |                | 10      | 小学生                                |          |                    |                                      | 2024/01/30<br>12:50:37                       | 2024/01/30<br>12:50:37            |       |    |   |   |   |            |         |   |      | +  |
|                                | 121 1445  | 020#021         | a nordi        | A       | HTL N                              | RELET    | h.,                |                                      | 1                                            | 16110                             |       |    |   |   |   |            |         |   |      |    |
|                                | 1.CSV     | 7070.<br>1-1171 | -8<br>1607)    | 40      | SVØ S                              | 020-1    | 8 <b>0</b>         | 的职<br>(1-1-17)                       | 241.                                         |                                   |       |    |   |   |   |            |         |   |      | 0  |
|                                |           |                 |                |         |                                    |          | 1477               |                                      | 1002020                                      |                                   |       |    |   |   |   |            |         |   |      |    |
|                                |           | #1.0<br>#5:     | NPU.N<br>14740 |         | 120(1) (<br>964)(1.09)<br>100(100) |          | 2947-23<br>2948-33 | 1990<br>1990<br>1990<br>1990<br>1990 | LIGHT ALL ALL ALL ALL ALL ALL ALL ALL ALL AL | HERICAL (H. #4.<br>CBATECITIKO#1. |       |    |   |   |   |            |         |   |      |    |
|                                |           |                 |                | 201744  |                                    |          |                    |                                      |                                              |                                   |       |    |   |   |   |            |         |   |      |    |
|                                |           |                 |                |         | 4                                  | in the   | ti emr             | 2 G Rid                              | 0.9: All right reserved.                     |                                   |       |    |   |   |   |            |         |   |      | \$ |
| O PC                           |           | 2. 除雨           |                | -       | -                                  | -        |                    |                                      | a 🐢 👘                                        | - a a                             | 6     | a  | 0 |   | ~ | <u>क</u> इ | e cix b | • | 1250 | a  |

3 加入者情報を別ファイルで作成し、一括して登録する方法

エクセルの CSV 形式のファイルに加入者情報をすべて記入した後に

そのファイル情報をアップロード(システムに読み込ませること)する方法です。

まず、CSV 形式のファイルをダウンロードするために「こちら」という箇所をクリックしてください。

| 2 □ · · · · · · · · · · · · · · · · · · | □ 单位?        | FEE#20        | ) 중요:    | 1 z            | - E                 | × +         |                                         |                                                                                                    |                          |                                   |       |    |   |   |   |    |    | 5 | 0   |
|-----------------------------------------|--------------|---------------|----------|----------------|---------------------|-------------|-----------------------------------------|----------------------------------------------------------------------------------------------------|--------------------------|-----------------------------------|-------|----|---|---|---|----|----|---|-----|
| ← C ⋒ ≜ https://zenkoren.ham            | merhead.r    | ejp/kys       | osai/zk  | s_me           | smber.              | .php?tz     | nget=n                                  | t_onue                                                                                                    | 8391                     |                                   | Q     | As | ₫ | 3 | ۵ | £≞ | ¢9 | 8 | 444 |
|                                         |              |               |          |                |                     |             |                                         |                                                                                                    |                          |                                   |       |    |   |   |   |    |    |   | -   |
|                                         | <b>≜</b> ≢   | 位子ども          | 会情報      |                |                     | D MAX       | SID 18                                  |                                                                                                    | 曲 年間行奉                   | 日本を                               | 國語動   |    |   |   |   |    |    |   | 1   |
|                                         |              |               |          | -              | -                   |             | -                                       |                                                                                                    |                          |                                   | -     |    |   |   |   |    |    |   |     |
|                                         | 20           | 23年度          | [県]      | fiæ            | 3 74                | 人有          | 豆縁                                      |                                                                                                    |                          |                                   |       |    |   |   |   |    |    |   |     |
|                                         | <b>1</b> ba. | 入者登録          | まリス      | 1              | uést.               |             |                                         |                                                                                                    |                          | <b>高</b> 昨年度宁                     | 一夕の巻行 |    |   |   |   |    |    |   |     |
|                                         | 加入书          |               | 2人<br>(年 | (M)况<br>年      | 10 10               | デミー!<br>(光波 | +++++++++++++++++++++++++++++++++++++++ | 0 86<br>65                                                                                                    | ±:0 ≭k:0                 | -                                 |       |    |   |   |   |    |    |   |     |
|                                         | Pic.         | 氏名            | 51       | 8              | 理府                  | 者1          | #2                                      | *                                                                                                    | 豊塚口                      | 更新出<br>                           |       |    |   |   |   |    |    |   |     |
|                                         | 1            | 的             |          | <del>4</del> 0 | 大人                  |             |                                         |                                                                                                    | 12:42:17                 | 12:42:17                          | 8     |    |   |   |   |    |    |   |     |
|                                         | 2            | 吴野次<br>18     |          | 10             | 小学生                 |             |                                         |                                                                                                    | 2024/01/30<br>12:50:37   | 2024/01/30<br>12:50:37            |       |    |   |   |   |    |    |   |     |
|                                         | 121.43       | 500 BOS       | BLV0'C   | ue. I          | 663. X              | HIGL R U    | A.,                                     |                                                                                                    | 1                        | i£10                              |       |    |   |   |   |    |    |   |     |
|                                         | ±.05         | マアップロ         | 1-15     | 40             | svø;                | -0<         | e e                                     | 8049                                                                                                    |                          | -                                 |       |    |   |   |   |    |    |   |     |
|                                         | 177          | 712-1-17      | 10.003   | x-10           | CHAR                | 1285        | 68/00                                   | 0-67                                                                                                    | 241.                     |                                   |       |    |   |   |   |    |    |   |     |
|                                         |              |               | oun, p   |                | Nair I              | anter a     |                                         | entra entra | ucum                     |                                   |       |    |   |   |   |    |    |   |     |
|                                         |              | #5<br>551. 69 | 1,67,0   | 8003           | tekkýcze<br>Zděstek |             | 29565 (D                                | 9. 1.90<br>(4007ct                                                                                                    | NAM - MALICEN RESIDENCE  | CORTECTORORI<br>RESIDENCIERCIERCE | 10    |    |   |   |   |    |    |   |     |
|                                         |              |               |          |                |                     |             |                                         |                                                                                                    |                          |                                   |       | 1  |   |   |   |    |    |   |     |
|                                         |              |               |          |                |                     |             | th emr                                  | 6 to fille                                                                                                    | 0.9. All right reserved. |                                   |       |    |   |   |   |    |    |   |     |

ダウンロードされたファイルはそのまま開いて、デスクトップ等のわかりやすいところに保存するか、

「ダウンロード」フォルダの中にありますので、デスクトップにコピーしてください。

ダウンロードされたファイル名は、「共済加入者登録フォーム.csv」です。

ダウンロードされた CSV 形式のファイルを開き、加入者情報を入力し保存します。

|                                                                                                    | #第101入初日#Da-A.cov - Excel                                                                                                    | 9(34)2 m - m ×                                                                                                    |
|----------------------------------------------------------------------------------------------------|----------------------------------------------------------------------------------------------------|----------------------------------------------------------------------------------------------------|
| $\begin{array}{c c c c c c c c c c c c c c c c c c c $                                                                                                    | ● 5125355<br>FDELT全体を表示する<br>世紀を括合して中央第2 *<br>「5 数値 15 254ル                                                                                                    | <ul> <li>計算入。</li> <li>五、五、五、〇〇</li> <li>一面前式。</li> <li>セル</li> <li>一面前式。</li> <li>一面前式。</li> <li>二面前式。</li> <li< th=""></li<></ul> |
| Al · · · · · · · · · · · · · · · · · · ·                                                                                                    |                                                                                                    | ^                                                                                                    |
| A         B         C         D         E         F         G           1         氏名         性別         年齢         種別         保護音1         保護音2         備考           2         長野太郎         男         40         大人 | <ul> <li>・入力の項目(氏名~備考)の順序や内容は変えないよう</li> <li>・性別は「男」か「女」です。(空白の場合はアップロー・</li> <li>・年齢は加入時期に関係なく、加入年度の4月1日現在の</li> <li>・種別は「幼児」「小学生」「中学生」「高校生」「大人」の</li> <li>・保護者は、登録している保護者がいれば記入してくださ、</li> <li>※CSV ファイルで加入者登録を追加していく場合には、</li> <li>者として登録する人だけの情報を記入してください。前の下すると加入者登録リストにダブって登録されてしまいまてしまった場合、削除ができないか全子連に確認してもら</li> </ul> | P Q P Q P = C = C = C = C = C = C = C = C = C =                                                                                                    |
| 14       15       単備方了 Gy アウセンゼリナイ:利用不可                                                                                                    |                                                                                                    | ↓<br>●<br>●<br>●<br>●<br>●<br>●<br>●<br>●<br>●<br>●<br>●<br>●<br>●<br>●<br>●<br>●<br>●<br>●<br>●                                                                                                    |

入力した CSV ファイルは、デスクトップ等、分かりやすい場所に保存しておいてください。

加入者情報の画面で、加入者情報が入力された CSV ファイルを読み込みます。

下方の「CSV アップロード」をクリックしてください。

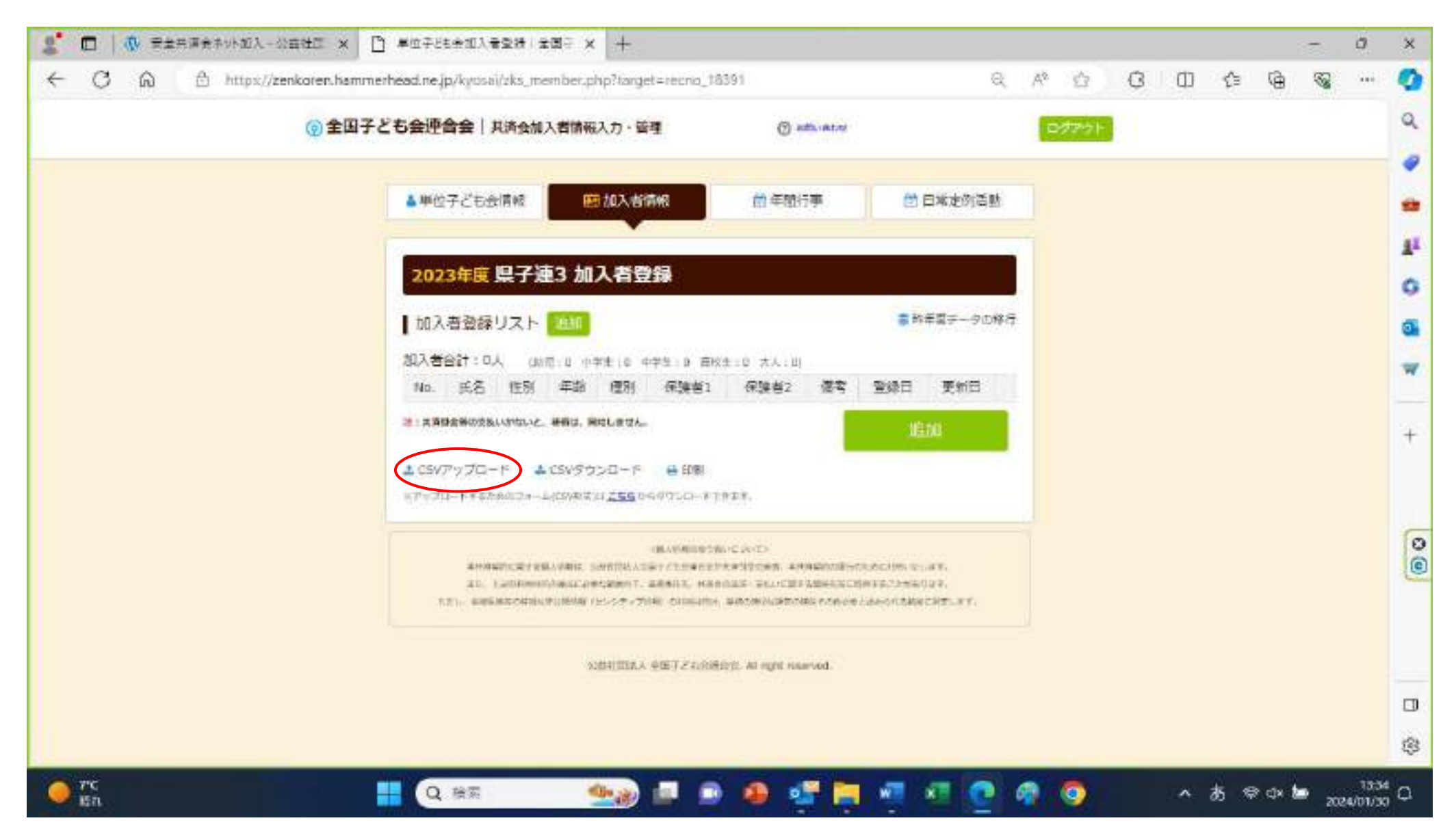

CSV アップロードのダイアログが出てきますので「ファイルの選択」をクリックしてください。

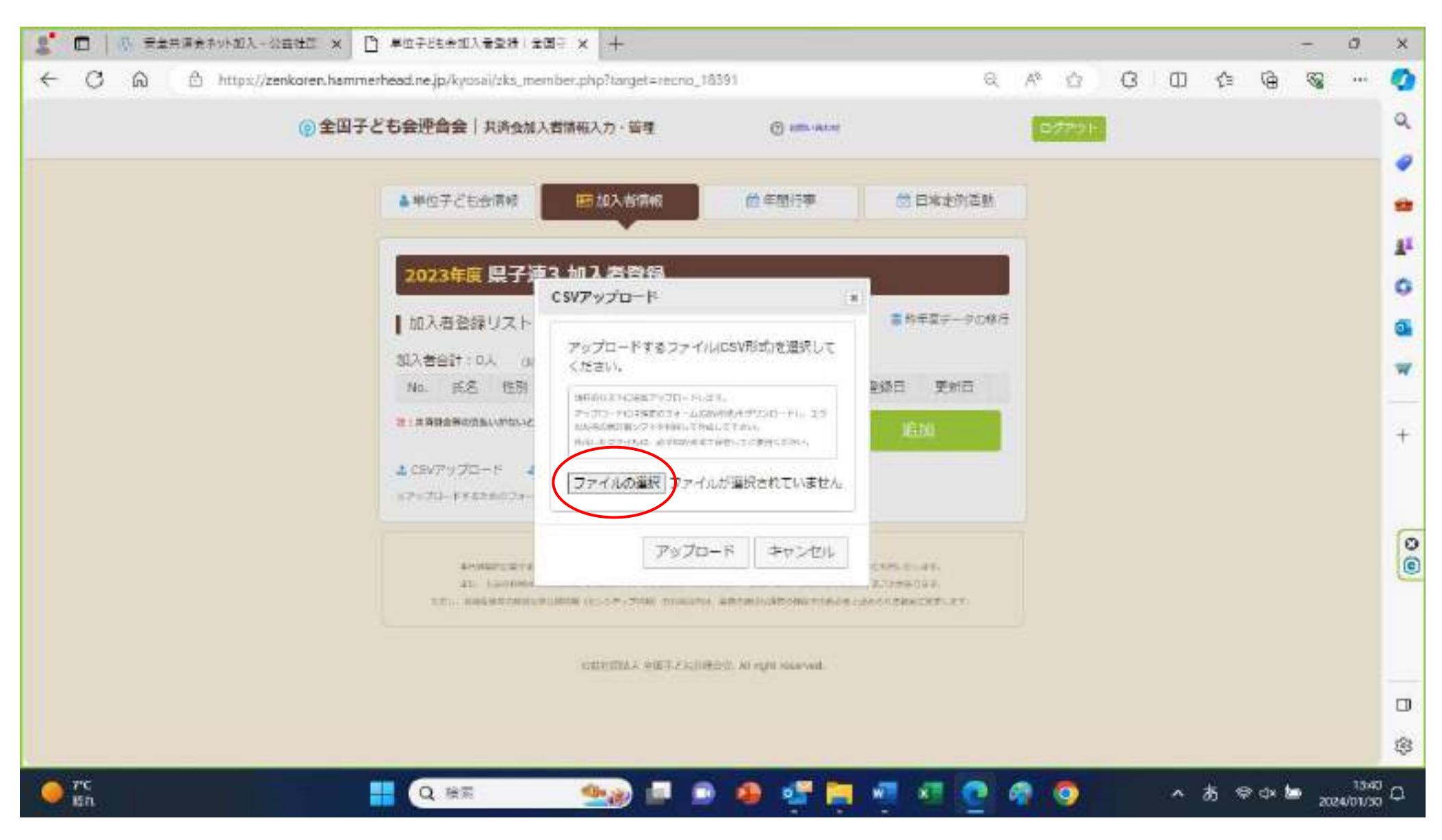

ファイルを選ぶ画面になりますので、CSV ファイルが保存されている場所を左の中から選択します。 今回は「デスクトップ」に保存してあるので、デスクトップを選択します。

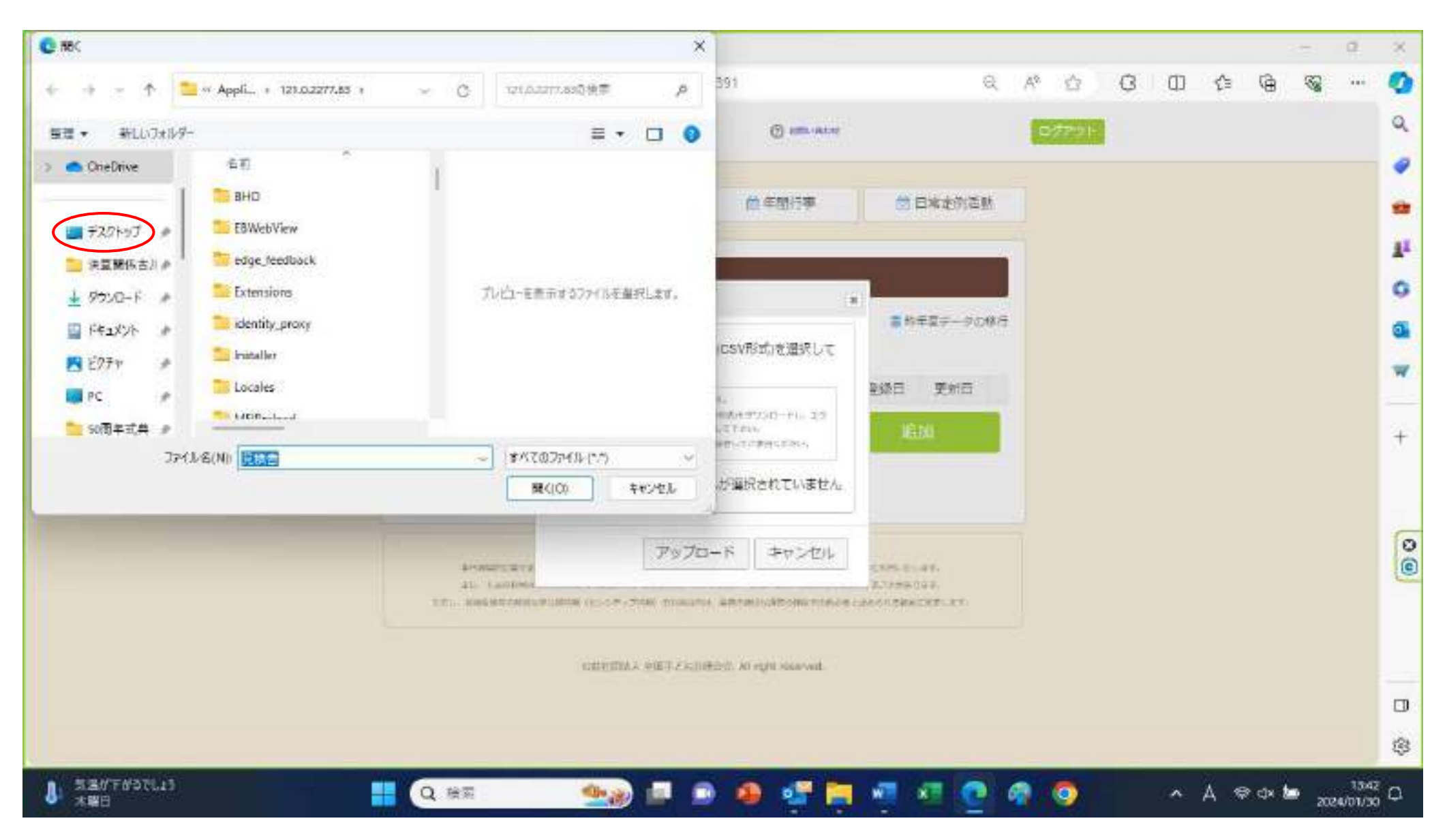

デスクトップに保存されているファイル一覧が名前の欄に出ますので、 「共済加入者登録フォーム.CSV」を選択し、「開く」をクリックします。

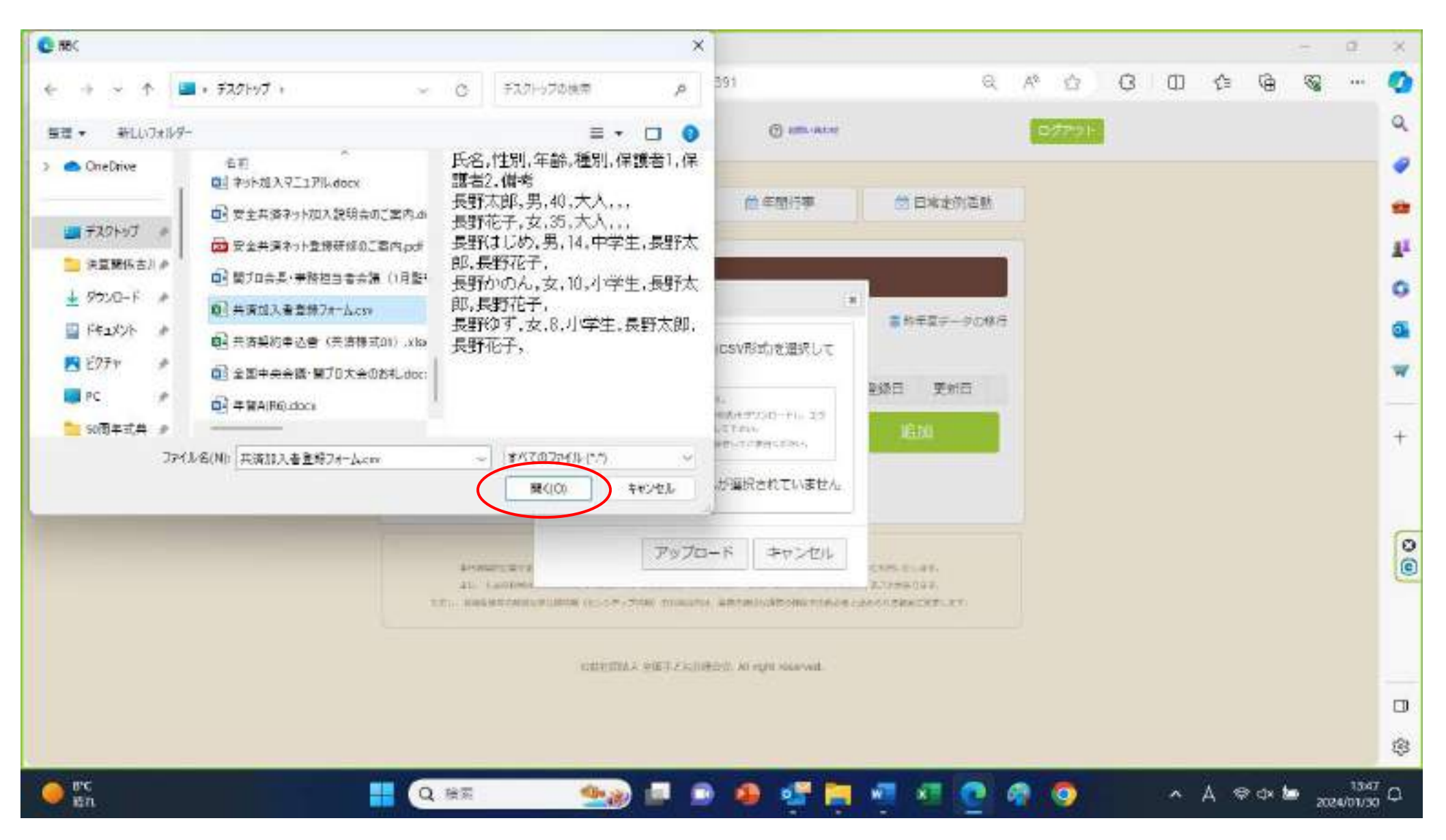

CSV アップロードのダイアログ画面の「ファイルの選択」に「共済加入者登録フォーム.CSV」が 選択されていることを確認し、「アップロード」をクリックしてください。

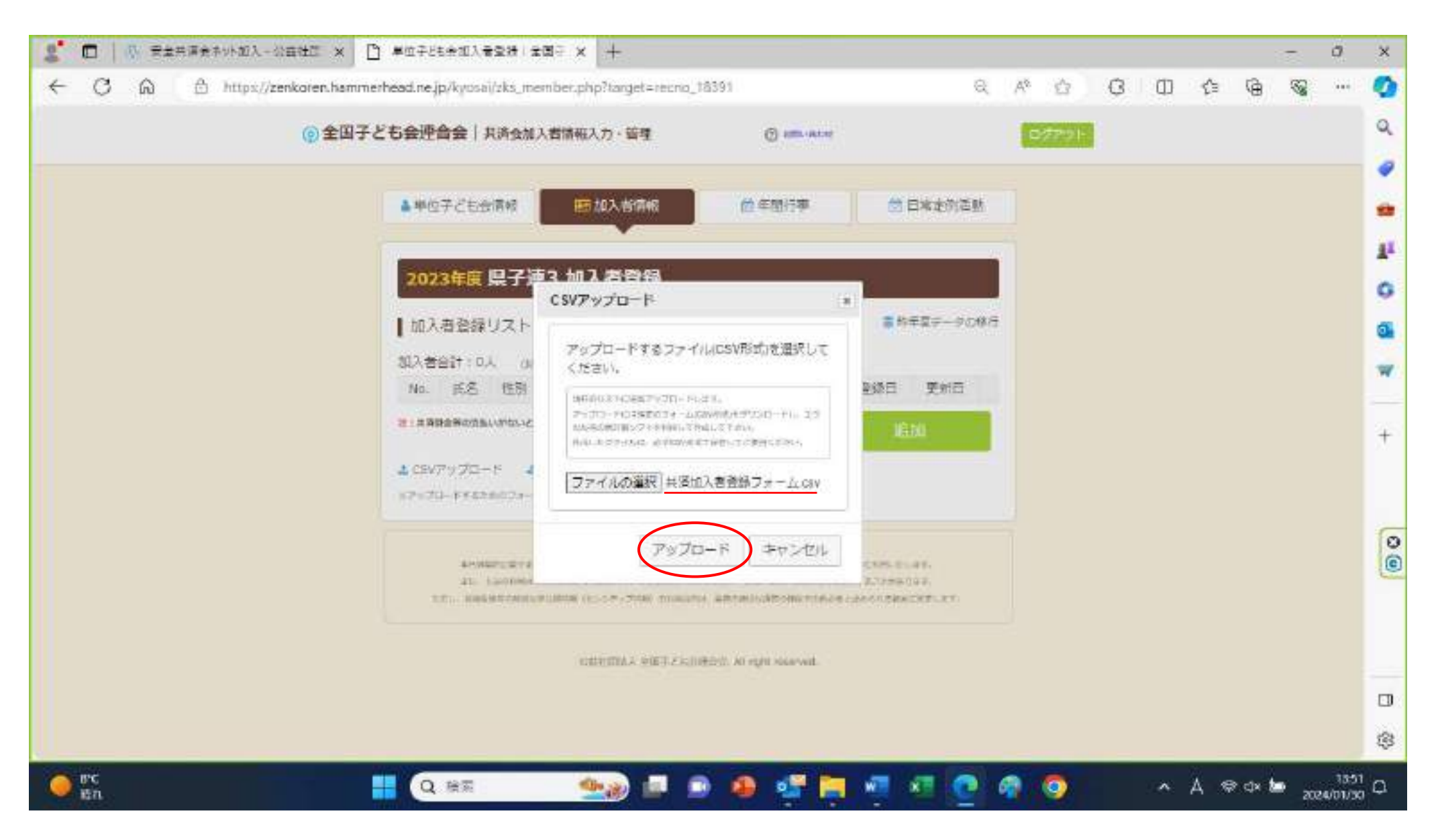

加入者登録リストに「共済加入者登録フォーム.CSV」に記入した情報があるので確認してください。

下記では、CSV ファイルを上書きして、2回目のアップロードをしたため、登録情報がダブってしまっています。 削除する方法を全子連に問い合わせ中です。

| 🧝 🗖 🛛 🖓 完全共谋会并外加入一公田社区 🗙      | □ 单位子      | ども余加入            | 국오전    | t   ±1 | 3- >           | ( +       |                  |     |                        |                        |    |      |   |   |     |    | - | 0 | ×       |
|-------------------------------|------------|------------------|--------|--------|----------------|-----------|------------------|-----|------------------------|------------------------|----|------|---|---|-----|----|---|---|---------|
| 🗧 🔿 🖓 👌 https://zenkoren.hami | merhead.rk | jp/kyos          | ai/zks | iner   | nber.p         | shp       |                  |     |                        | Q                      | A8 | 台    | 0 | Φ | £'≊ | G. | - | - | 0       |
| @ 全国子                         | とも会連       | 合会()             | 共清会    | 动入1    | 首情報            | 入力・管      | ų                |     | @ ami-aco              |                        |    | ダアウト |   |   |     |    |   | Î | ٩       |
|                               | 446        | 17259            | :TAR   | ļ      | Æ              | MA BI     | A16              |     | 前年間行事                  | (2) 日本定例活動             |    |      |   |   |     |    |   |   | *       |
|                               | 202        | 3年度              | 県子     | ·連:    | 3 <b>J</b> U   | 入者登       | 録                |     |                        |                        |    |      |   |   |     |    |   |   | 11<br>0 |
|                               | b02<br>加入者 | · 점登録<br>승규 : 11 | リス     | - 1    | 0.0E           | #±14      | 073:2            | 西松: | 生:0 大人 (5)             | ● 昨年度データの報行            |    |      |   |   |     |    |   |   | 0       |
|                               | No.        | 兵名               | 性刑     | 年齢     | 標別             | 保護者<br>1  | 每3%他<br>2        | 信考  | 登録日                    | 更新日                    |    |      |   |   |     |    |   |   | _       |
|                               | 1          | 西野木<br>郎         | 刃      | 40     | 大人             |           |                  |     | 1970/01/01<br>09:00:00 | 2024/01/30<br>14:33:53 |    |      |   |   |     |    |   |   | +       |
|                               | 2          | 具野花<br>子         | 女      | 35     | 大人             |           |                  |     | 1970/01/01<br>09:00:00 | 2024/01/30<br>14:33:53 |    |      |   |   |     |    |   | 1 |         |
|                               | з          | 長記(注<br>し)の      | #      | 14     | <b>中学</b><br>生 | 長野太<br>郎  | 美野花<br>子         |     | 1970/01/01<br>09:00:00 | 2024/01/30<br>14:25:27 |    |      |   |   |     |    |   |   | 0       |
|                               | 4          | 長野が<br>のん        | \$     | 10     | 小学生            | 長野木<br>(約 | <b>教教</b> 徒<br>子 |     | 1970/01/01<br>09:00:00 | 2024/01/30<br>14:25:28 |    |      |   |   |     |    |   |   | 0       |
|                               | s.         | 長野の<br>す         | 坎      | ß      | 小学生            | 長野太<br>部  | <b>興新</b> 花<br>子 |     | 1970/01/01<br>09:00:00 | 2024/01/30<br>14:25128 |    |      |   |   |     |    |   |   |         |
|                               | ٥          | 長野太<br>郎         | 男      | 40     | 大人             |           |                  |     | 1970/01/01<br>09:00:00 | 1970/01/01<br>09:00:00 |    |      |   |   |     |    |   |   |         |
|                               | 7          | 長野花<br>子         | *      | 35     | **             |           |                  |     | 1970/01/01<br>09:00:00 | 1970/01/01<br>09:00:00 |    |      |   |   |     |    |   |   | ۵       |
|                               | 0          | artis            | -      | • •    | 中学             | 長野大       | B12572           |     | 1970/01/01             | 2024/01/30             |    |      |   |   |     |    |   | Ŧ | \$      |

続いて、年間行事の入力です。3月16日から5月末までは、加入者情報と同様に

ファイルで作成したものをアップロードができるようです。

行事がそれほど多くなければ、「追加」をクリックして、1件1件、「年月」(プルダウン)「予定日」(プルダウン) 「人数」「会場」「行事・活動名」を入力していき、最後に「保存」をクリックしてください。

| 🙎 🗖 🗼 🕾 🗮 🖉 👘 🖉 🖉 🖉 🖉                        | (第会年間77字型)H × 十                   |                                   | - 0                                                       | ×  |
|----------------------------------------------|-----------------------------------|-----------------------------------|-----------------------------------------------------------|----|
| ← C @ 合 https://zenkoren.hammerhead.ne.jp/kg | usai/zks_event.php                | e                                 |                                                           | 0  |
| ② 全国子ども会連合会                                  | 其済会加入者請報入力・管理                     | (C) ann anns                      | 07791                                                     | 9  |
| ▲単位子と                                        | 七台清朝 图 加入音清明<br>60015月100 1011965 |                                   | 6月からは行事の追加がある場合                                           |    |
| 20234                                        | 年月 2024/3 ~                       |                                   | は、「追加」から入力をしてください。<br>ただし、システム上、過去にさかのぼ                   | 0  |
| 【 年曜行1<br>[No.                               | 予定日 上号 ♥ 入型 25                    | っての追加はできませんので、予定<br>日前に入力をしてください。 | <b>0</b>                                                  |    |
| · 规位、 = 9                                    | 全等 長水敦育会<br>理事会                   | 65                                | ※年間計画に記載されていない行事<br>や活動でも、子ども会の活動であれ                      | +  |
| A CRASO                                      | 行事、活動各                            |                                   | は共済の適応はされますので、こ女<br>心ください。電話・メール等で長野県<br>子ども今音成連合今東務局までご連 |    |
|                                              |                                   |                                   | 」 こも云有 成 建 ロ 云 争 初 向 よ じ こ 連<br>絡 く だ さ い。                | 00 |
|                                              |                                   | 保存 キャンセル                          |                                                           |    |
|                                              |                                   |                                   |                                                           | ۵  |
|                                              |                                   |                                   |                                                           | \$ |
|                                              | · 🔬 🖬                             | 🗩 🥵 🚭 🔚 🖷 🖉 🤕                     | জা 🧿 🔷 🛧 😓 १९१५ 👘 २०१४ ११ १४                              | Q  |

最後に日常定例活動の記入です。これについては、昨年度のものが移行できるようです。

1件1件追加するには、「追加」をクリックして、「予定日」と

「行事・活動名」を記入して、「保存」をクリックしてください。

一通り情報を記入し終わったら、「ログアウト」をクリックして終了です。

| 2. | □   小 完全共享会并外超入一公田社区                                                                                                    | × 🗋 #±################################## | (MIS#2H)                             | × +             |                                   |                       |           |   |        |   |   |     |        | 5   | a                | x  |
|----|----------------------------------------------------------------------------------------------------|------------------------------------------|--------------------------------------|-----------------|-----------------------------------|-----------------------|-----------|---|--------|---|---|-----|--------|-----|------------------|----|
| +  | ← C බ ≜ https://zenkoren.hammerhead.ne.jp/kyosai/zks_activity.php                                                               |                                          |                                      |                 |                                   |                       |           | A | * Ġ    | 0 | ۵ | ŝ   | 0      | 8   | -                | 0  |
|    | <ul> <li>   金田子ども会連合会   共済会加入者情報入力・管理   <ul> <li>         (2) (2014) (2) (2) (2) (2) (2) (2) (2) (2) (2) (2</li></ul></li></ul> |                                          |                                      |                 |                                   |                       |           | 1 | 07791- |   |   |     |        |     |                  | a  |
|    |                                                                                                    | <b>▲</b> ₩©725 <del>8</del> 7            | tet   1                              | 1975年1月1日       | @∉                                | 867 <b>7</b>          | 💆 D###32M |   |        |   |   |     |        |     |                  | *  |
|    |                                                                                                    | 2023年度                                   | 2023年度 単子語2 目前空間連動管理<br>日常走動行事の 追加登録 |                 |                                   |                       |           |   |        |   |   |     |        |     |                  | 0  |
|    |                                                                                                    | No.                                      | 予定日 毎月 第1月曜日                         |                 |                                   |                       |           |   |        |   |   |     |        |     |                  |    |
|    |                                                                                                    | 2                                        | 行事。高數                                | 交通<br>8         | 按全指導                              |                       | 0<br>0    |   |        |   |   |     |        |     |                  | +  |
|    |                                                                                                    | ತ ಡಾಗಳಿರಿಂದ-                             |                                      |                 | (an                               | +11 <sup>-1</sup> .01 | -         |   |        |   |   |     |        |     |                  | 0  |
|    |                                                                                                    |                                          |                                      | (nettoines www. | T C. Scientification of the Party |                       |           |   |        |   |   |     |        |     |                  | 0  |
|    |                                                                                                    |                                          |                                      |                 |                                   |                       |           |   |        |   |   |     |        |     |                  |    |
|    |                                                                                                    |                                          |                                      |                 |                                   |                       |           |   |        |   |   |     |        |     |                  |    |
|    |                                                                                                    |                                          |                                      |                 |                                   |                       |           |   |        |   |   |     |        |     |                  | \$ |
| -  | AUD/JEV<br>-0.33%                                                                                                    |                                          |                                      | <u>a</u> =      |                                   | 🦉 📜                   | न् न 💽    | - | 0      |   | ~ | க 🕫 | P dx b | 202 | 11:57<br>4/01/51 | q  |

以上、一通りネット加入のやり方を説明しましたが、実際やってみるといろいろな課題が出てくることが予想されま す。気がついたことやお問合せ等ありましたら、全子連へお伝えしますので、お気軽にご連絡ください。

ネット加入の場合も、3月8日までに契約書(書類で代表者の押印が必要です)を提出し、3月16日から5月末まで にネット加入の手続きをして、会費を納入してください。その場合には、4月1日から共済が適応されます。それ以降の 追加加入者の共済適応は会費が納入されたことが確認できた次の日からとなりますので、ご承知ください。

今までのように紙での契約ですと、書類を市町村でまとめて、県子連へ送っていただいておりました。その際、写しや コピーを市町村の方で管理していたと思います。ネット契約になりますと、書類としての情報がありませんので、市町村 では、加入者情報を把握するためには、全子連に共済ネット ID・PW を発行してもらい、共済ネットデータベース(ハン マーヘッドシステム)にアクセスする必要があります。依頼フォームは、全子連のホームページの安全共済会ネット加入 ページの下にありますので、そちらからダウンロードして申請してください。

会費につきましては、今まで通り、市町村(準会員は単子連)から県子連に納入していただきますので、共済ネットデ ータベース(ハンマーヘッドシステム)で共済加入情報のご確認をお願いいたします。